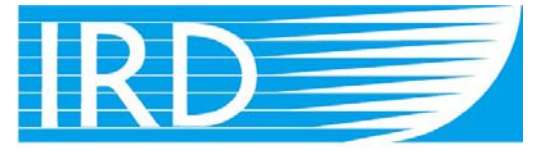

# Institut de recherche pour le développement

### CONNECTING TO WIRELESS NETWORKS (WIFI)

# **IRD-HOTSPOT**

(Noumea Centre)

February 2009 v2.0

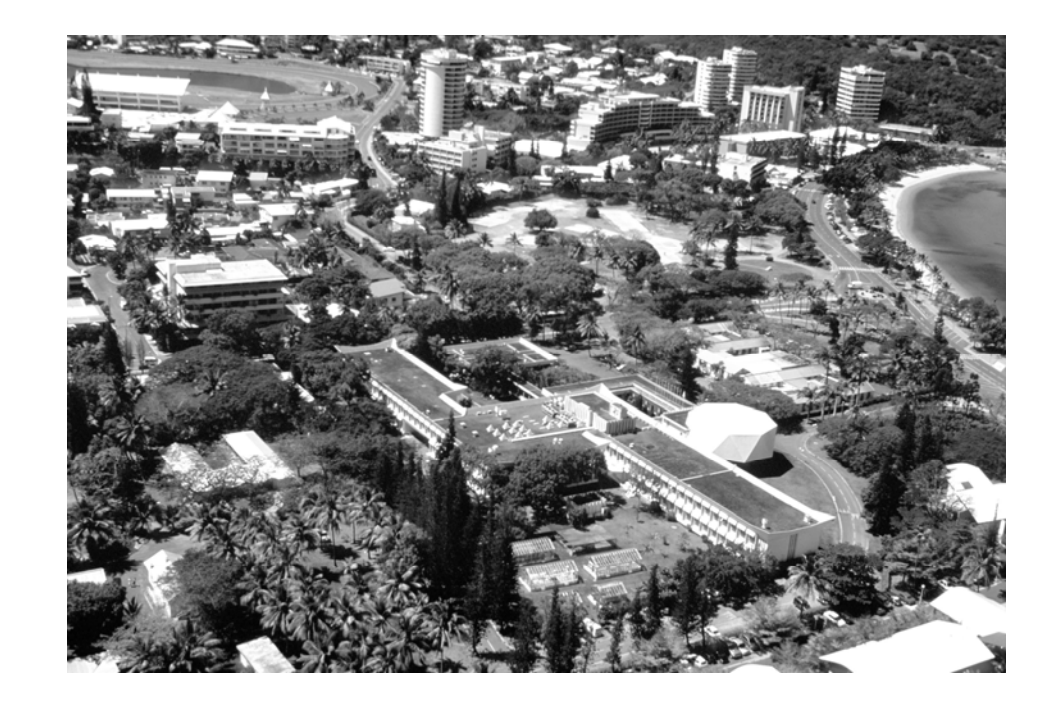

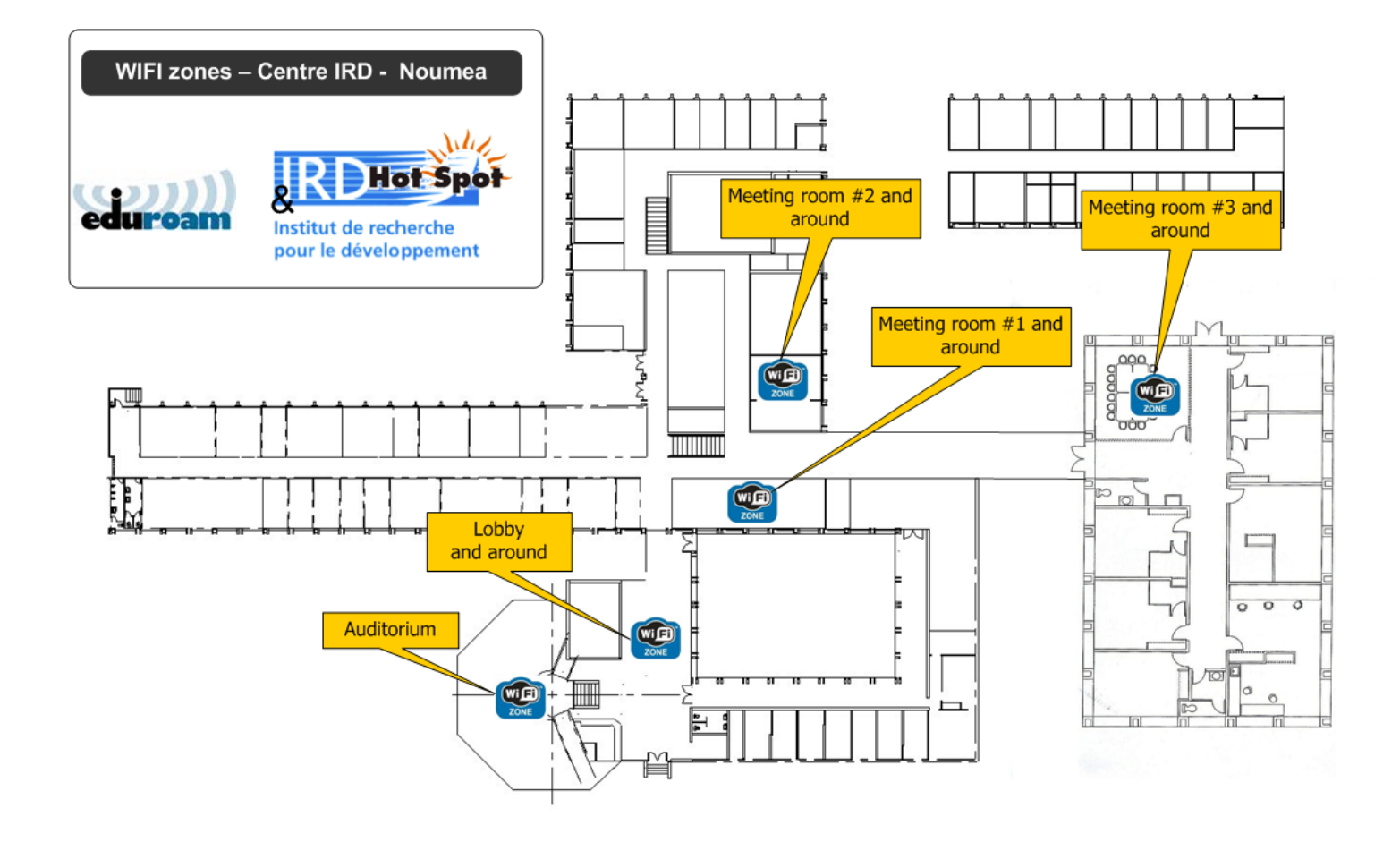

#### Connecting to IRD-HOTSPOT (Windows XP)

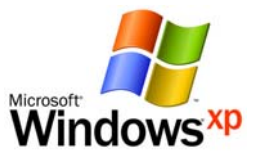

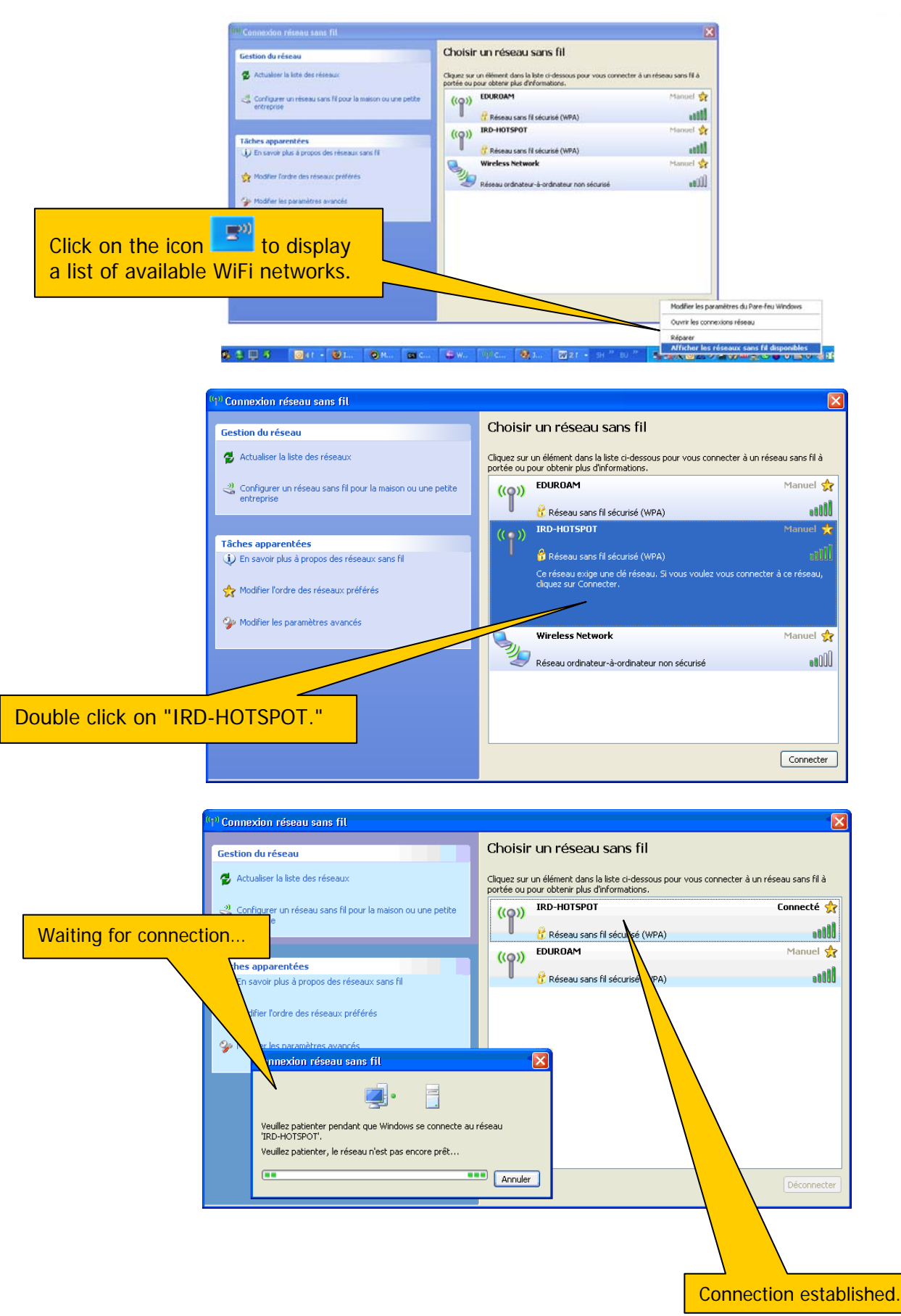

#### Connecting to IRD-HOTSPOT (Windows Vista)

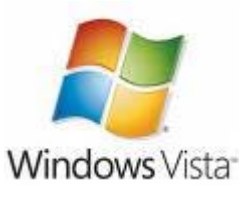

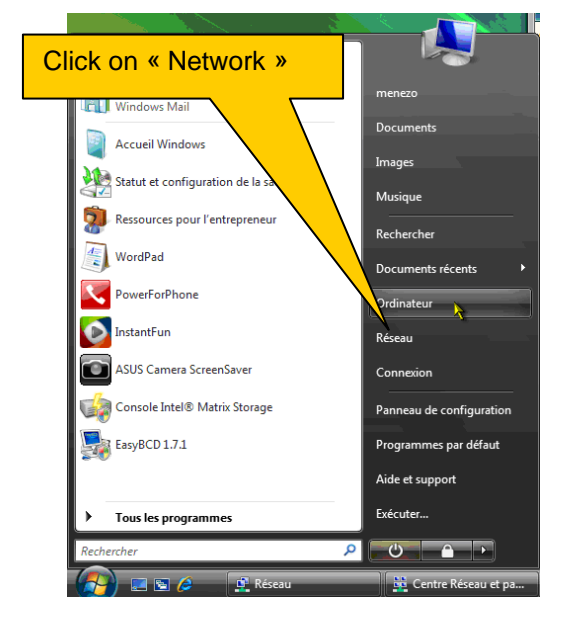

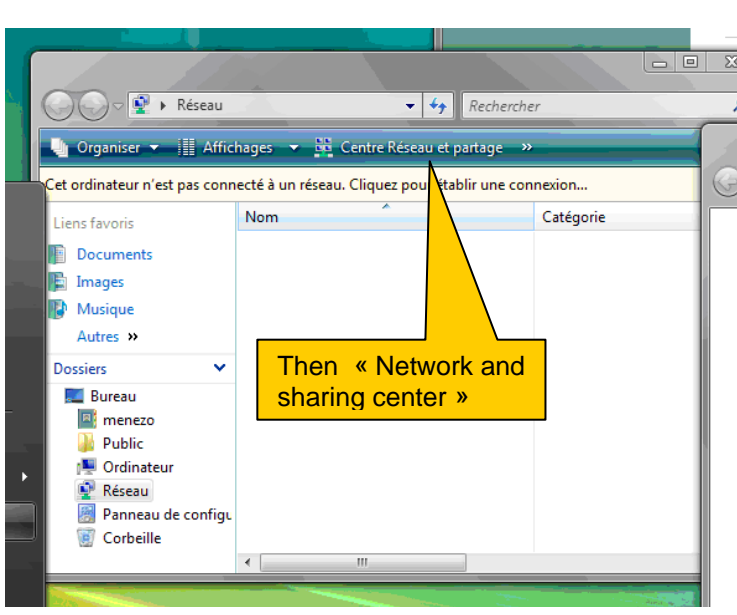

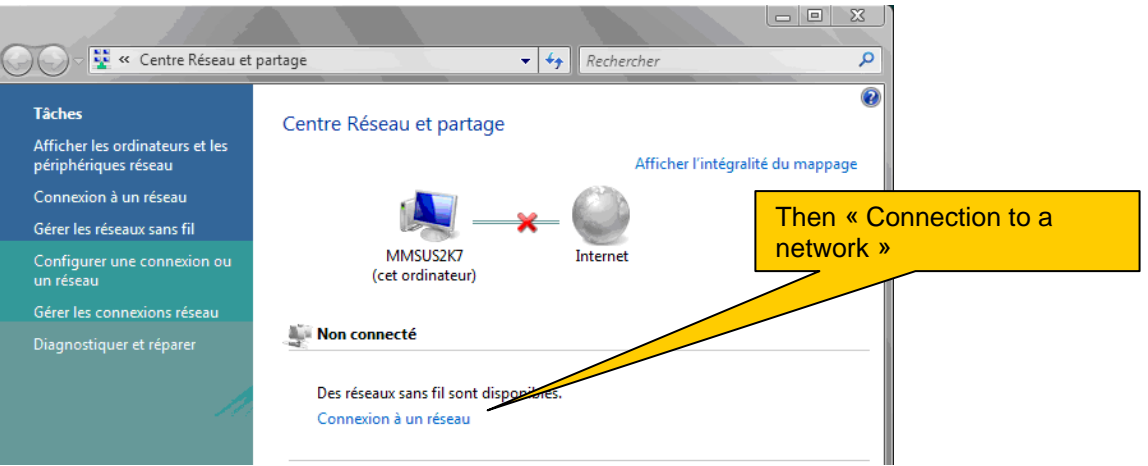

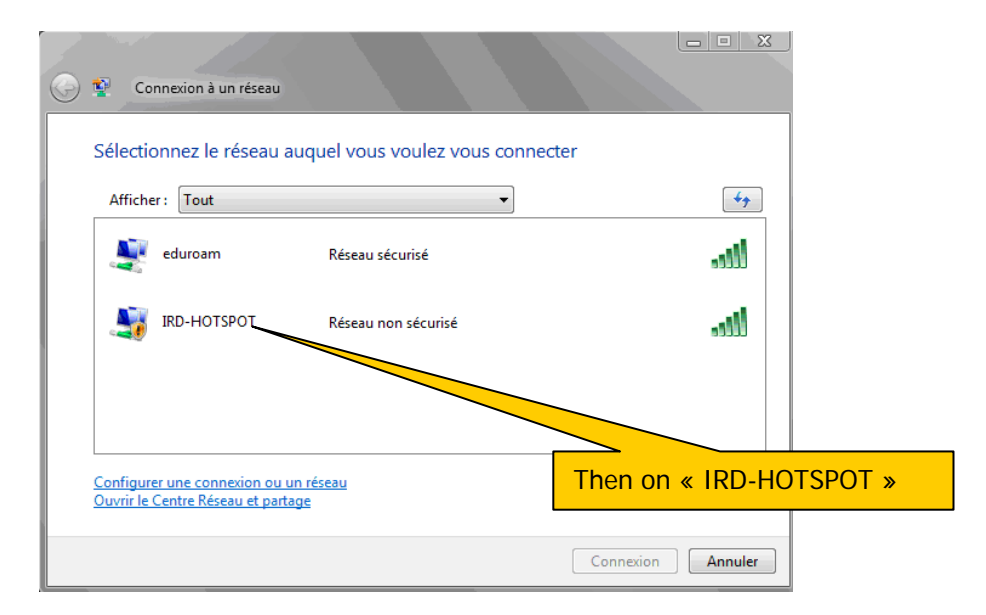

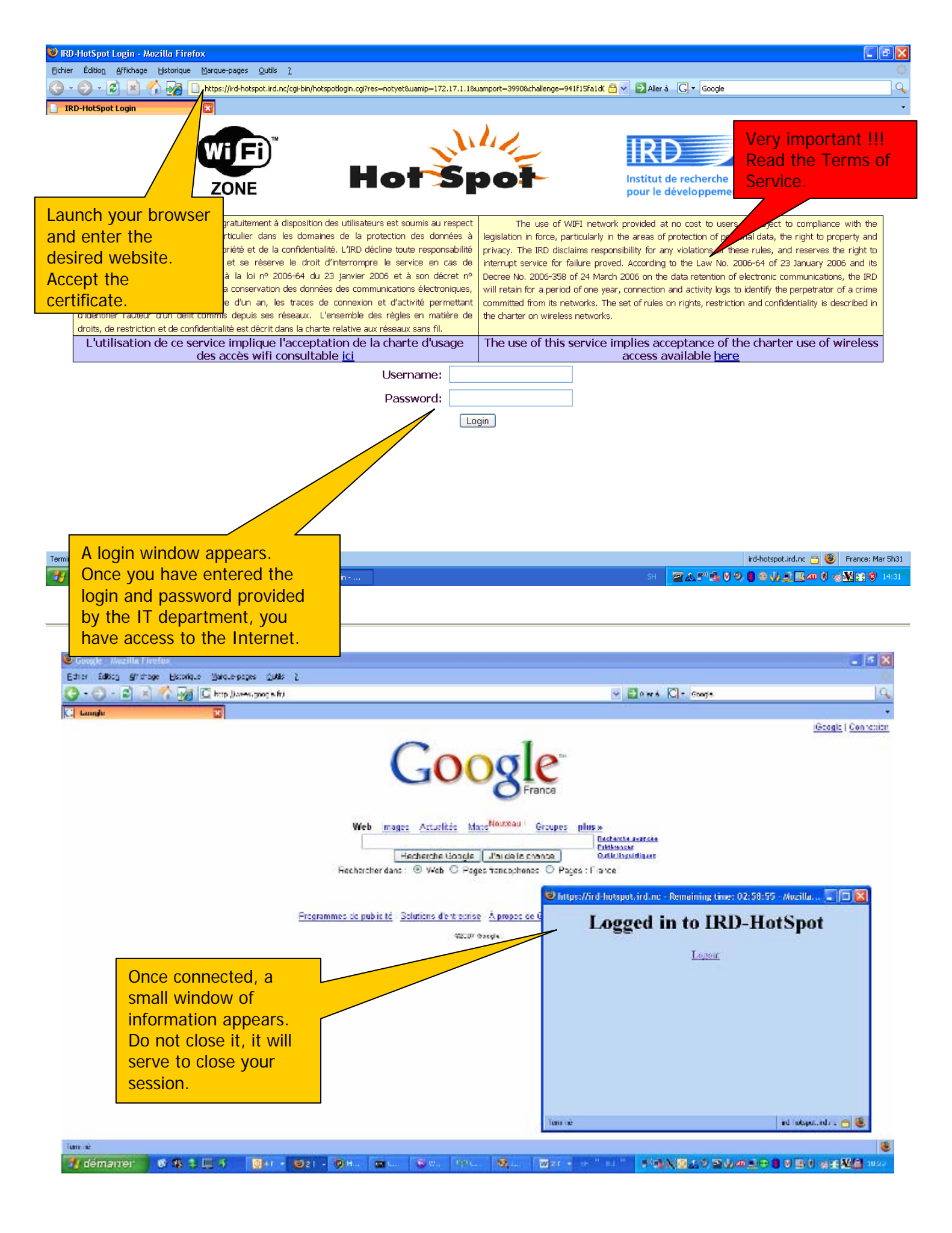